# **EXPENDITURE AND REVENUE TRANSFERS**

The Expenditure/Revenue Transfer form is used to transfer either revenue or expenditures that have been posted in Colleague

The Expenditure/Revenue Transfer form is **not** used to transfer Salary and Fringe Benefits charges

• To transfer Salary and Fringe Benefits you would use the Salary Transfer form

The purpose of the Expenditure/Revenue Transfer is to record one of the following:

Posting Corrections

Journal entries that reclassify revenue or expenditures from the account number that was used for the initial entry to the account number that should have been used for the entry

- Cost Recoveries
  Indirect costs charged to a grant
  - $\circ$   $\;$  These entries are processed by the district accounting office
- Cost Allocations Distribution of expenses such as postage and duplicating use

## General Rule:

The object code of the "transfer to" account number will generally be the same as the object code of the "transfer from" account number

#### EXAMPLE:

Transfer From 11-0000-7210-672000-54431

Transfer To 11-0000-7310-673000-54431

Exception to this Rule would be if the original object code that was used was incorrect

#### **Supporting Documentation:**

Supporting Documentation is required when submitting an Expenditure/Revenue Transfer form

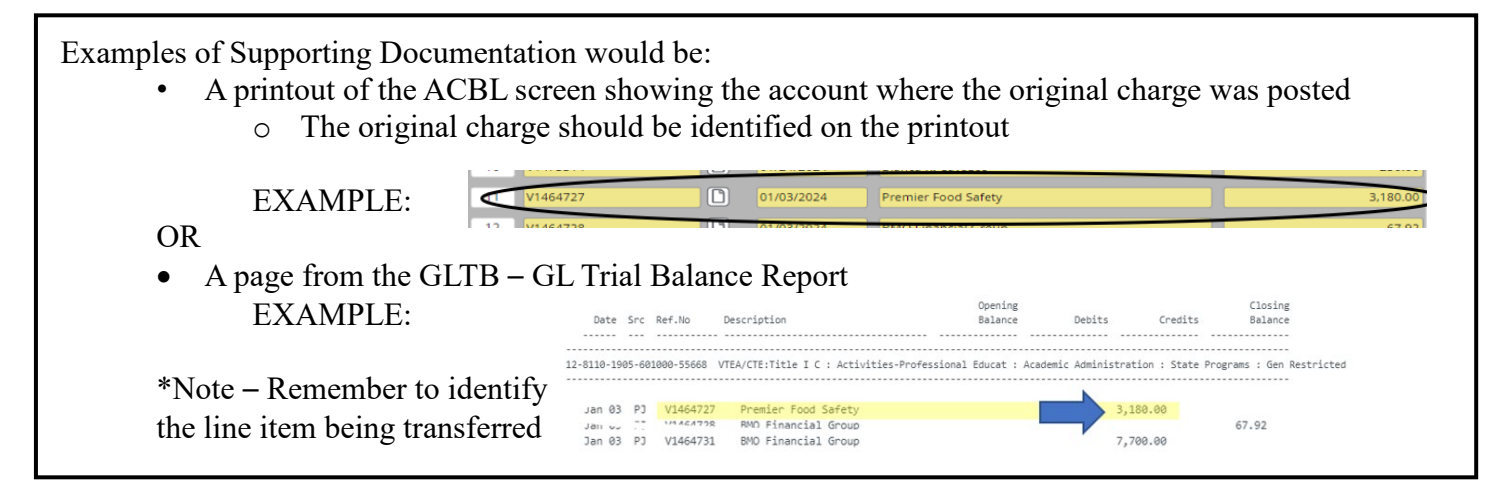

A copy of an Invoice or other documentation can be included as backup to the transfer

A copy of the invoice **can not** be used as the only backup to a journal entry:

- A copy of the invoice does not verify that the charge has been posted to an account
- A copy of the invoice does not verify the amount that was charged to an account

## Accessing the Expenditure/Revenue Transfer Form

• Log into Etrieve Central > Forms > Accounting

## Filling out the Expenditure/Revenue Transfer Form

- Enter Fiscal Year (if there are multiple fiscal years available make sure to select the correct fiscal year)
- Choose the Site and the **Transfer Type** 
  - Transfer Types:
    - **Reclass** Used when correcting the object code of an expenditure
    - Transfer Used when moving funds from one account to another (interfund transfer)
      - Example: Charging Postage expenses to other accounts
    - Correction Use when the expenditure has posted to the wrong account number and you are transferring it to the correct account number
    - Refund Refunds back from Suppliers and/or abating an account
      - Normally only used by Central Services Accounting Staff
    - The Transfer Type that is chosen will automatically be included in the description

(If you choose Reclass as your type then an EXAMPLE of a description would be: 6445MJC RCLS)

- The first 4 digits are assigned
- The next 3 digits are based on the site that was chosen
- The last 4 digits are based on the Transfer Type that is chosen
- Enter the Account Number
- Enter a **Description** of the Transaction
  - Limited to 17 Characters
  - Letters and Numbers Only (no special Characters, including commas)
  - $\circ$  Will show up as the description in the General Ledger
  - Should reflect what is being transferred

## EXAMPLE:

- Transferring an expenditure that was paid to Premier Food Safety
- Since the limit is 17 characters, we could use the following description Premier Food Sfty If **MJC** was chosen as the site

And **Transfer** was chosen as the Type

Then the description that shows up in the General Ledger would be something like this:

#### 6218MJC TRFR Premier Food Sfty

#### **Expenditure Transfers**

- A Credit will Reduce the expense
  - The account number where the original Charge was posted
- A Debit will Increase an Expense
  - The account number where the charge is being transferred to

## **Revenue Transfers**

- A Debit will Reduce the amount posted to the revenue account number
  - This is the account where the original entry was charged
  - A Credit will Increase a Revenue
    - This is the account the revenue is being transferred to

| Use the + button to add account numbers when needed |   |   |
|-----------------------------------------------------|---|---|
| Debits must equal credits in order to finalize      | • | - |
| Reason/Comment Field:                               |   |   |

This field is meant to provide an explanation as to why the journal entry is being processed

Debit: Increase Expenditures/Decrease Revenues

Credit: Increase Revenues/Decrease Expenditures

- Important for those that are approving the journal entry and those that are researching why the entry was ٠ needed
- Will not show up in the General Ledger

#### **Uploading Supporting Documentation**

- Click on Attachments
- Click on Upload Files

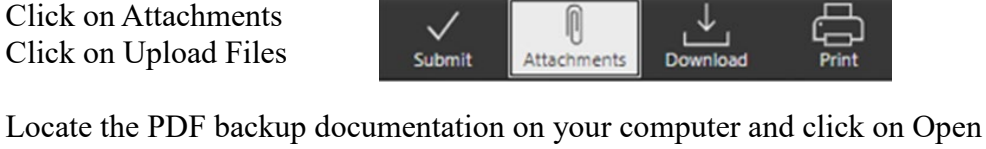

- Multiple documents can be attached by uploading each document
- Click on Close when no more documents need to be uploaded -
- Check the box to verify that justification for the transaction has been attached •

Do Not Enter information in the Posting Date field

Attachments ckup.pdf 03-22-2024, 2:54 pm Upload Files

If you would like the transfer posted on a specific date, use the Reason/Comment Field EXAMPLE: Please Post to 01/03/24

The main reason for posting to a specific date is when the expenditure needs to be included in a financial report during a previous timeframe

#### **Etrieve – Accounting Forms Approval Workflow**

**Ouestions:** 

**Columbia College** Sr. Director of Administrative Services (X5112)

**Modesto Junior College College Administrative Services** (X6867)

**Central Services** Director of Accounting and Grants Compliance (X6534)

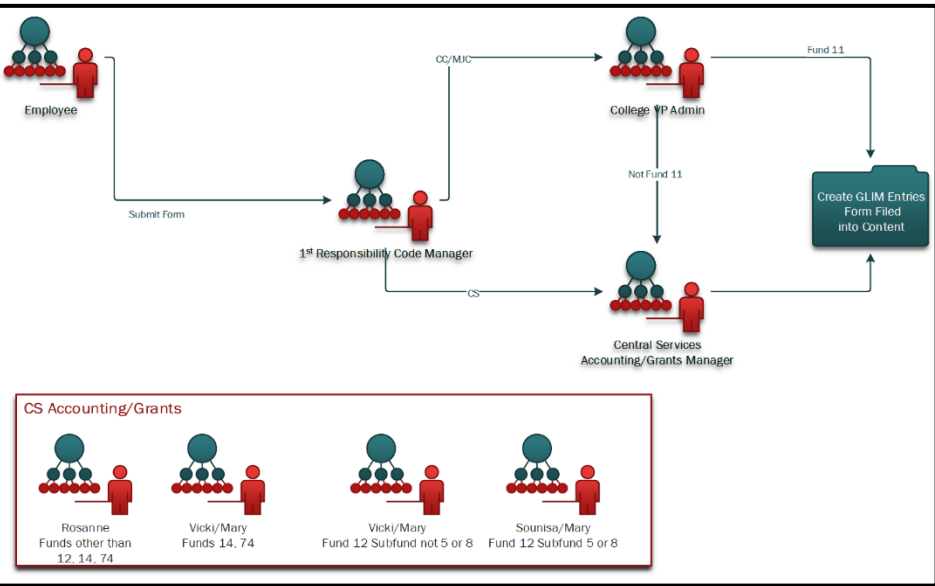